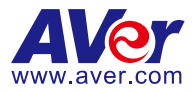

# **OBS Plugin for PTZ Cameras**

# **User Manual**

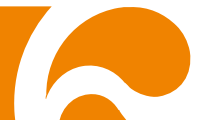

### COPYRIGHT

©2021 AVer Information Inc. All rights reserved.

All rights of this object belong to AVer Information Inc. Reproduced or transmitted in any form or by any means without the prior written permission of AVer Information Inc. is prohibited. All information or specifications are subject to change without prior notice.

### TRADEMARKS

"AVer" is a trademark owned by AVer Information Inc. Other trademarks used herein for description purpose only belong to each of their companies.

### DISCLAIMER

No warranty or representation, either expressed or implied, is made with respect to the contents of this documentation, its quality, performance, merchantability, or fitness for a particular purpose. Information presented in this documentation has been carefully checked for reliability; however, no responsibility is assumed for inaccuracies. The information contained in this documentation is subject to change without notice.

In no event will AVer Information Inc. be liable for direct, indirect, special, incidental, or consequential damages arising out of the use or inability to use this product or documentation, even if advised of the possibility of such damages.

### Help

#### <u>Global</u>

Download Center: <u>https://www.aver.com/download-center</u> Technical Support: <u>https://www.aver.com/technical-support</u>

### <u>USA</u>

Download Center: <u>https://www.averusa.com/pro-av/support/</u> Technical Support: <u>https://averusa.force.com/support/s/contactsupport</u>

#### European Headquarters

Download Center: <u>https://www.avereurope.com/download-center</u> Technical Support: <u>https://www.avereurope.com/technical-support</u>

### **Contact Information**

#### <u>Global</u>

AVer Information Inc. <u>https://www.aver.com</u> 8F, No.157, Da-An Rd., Tucheng Dist., New Taipei City 23673, Taiwan Tel: +886 (2) 2269 8535

### <u>USA</u>

AVer Information Inc. https://www.averusa.com 668 Mission Ct., Fremont, CA 94539, USA Tel: +1 (408) 263 3828 Toll-free: +1 (877) 528 7824 Technical support: support.usa@aver.com

### European Headquarters

AVer Information Europe B.V. <u>https://www.avereurope.com</u> Westblaak 140, 3012KM, Rotterdam, Netherlands Tel: +31 (0) 10 7600 550 Technical support: <u>eu.rma@aver.com</u>

# **Contents**

| PREFACE                                                | 4        |
|--------------------------------------------------------|----------|
| MINIMUM SYSTEM REQUIREMENT                             | 4        |
| PART ONE:                                              | 5        |
| OPEN BROADCASTER SOFTWARE STUDIO                       | 5        |
| Camera Live View                                       | 5        |
| Live View of Multiple Cameras                          | 7        |
| PART TWO:                                              | 10       |
| AVER OBS PLUGIN FOR PTZ CAMERAS                        | 10       |
| Downloading OBS Plugin for PTZ Cameras                 | 10       |
| Connection                                             | 10       |
| Operation                                              | 11       |
| Install OBS Plugin for PTZ Cameras                     | 11       |
| Start                                                  | 13       |
| Add a Camera                                           | 17       |
| Camera Control                                         | 19       |
| PTZ and Focus                                          | 19       |
| Preset Point<br>Tracking Control                       | 20<br>20 |
| Check/Delete/Edit/Add a Camera                         | 22       |
| Check Camera Network Connection Status/Delete a Camera | 23       |
| Edit Camera<br>Add a Camera                            | 25<br>27 |
| Camera Web User Interface                              | 30       |
| Camera Information                                     | 31       |
|                                                        |          |

# PREFACE

**Open Broadcaster Software Studio** is a free software for video recording and live streaming. Download **OBS Studio** here: <u>https://obsproject.com/download</u>.

With **AVer OBS Plugin for PTZ Cameras**, operating PTZ control is instinctive and easy. Preset points and tracking control make video conferencing and streaming smooth and effortless.

### MINIMUM SYSTEM REQUIREMENT

#### **Basic Requirements:**

- Windows:
  - DirectX 10.1 compatible GPU
  - Windows 8 / 8.1 / 10
  - > OBS Studio version number: v26 or later.
- macOS:
  - Intel CPU (PPC is not supported)
  - OpenGL 3.3 compatible GPU
  - > macOS High Sierra (10.13) or later
  - > OBS Studio version number: v27 or later.

For details regarding the system requirements for OBS Studio, please visit:

https://obsproject.com/wiki/System-Requirements.

# PART ONE:

### **OPEN BROADCASTER SOFTWARE STUDIO**

### **Camera Live View**

- 1. Install OBS Studio on your computer.
- 2. Double-click on **OBS Studio** icon 😥 to launch it.
- 3. To see the live view of a camera: double-click **Media Source** on the OBS user interface.

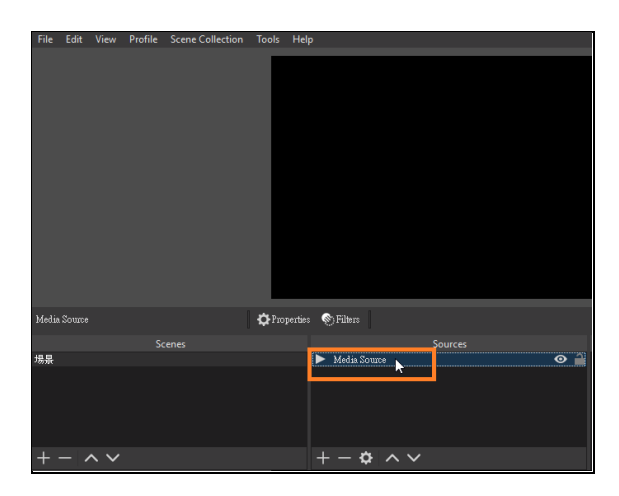

[Note]: When adding a camera, make sure its video mode is switched to **Stream Only** or **USB+Streaming**.

4. Uncheck Local File. In Input field, enter "rtsp://IP Address of the

camera/live\_st1." For instance: rtsp://10.100.90.12/live\_st1. Click OK.

| Properties for 'Media Source'                              | ×         |
|------------------------------------------------------------|-----------|
|                                                            |           |
| Local File     Restart physics: when source becomes active |           |
| Network Buffering 💶                                        | 2 MB 🗘    |
| Input rtsp://10.100.90.12/live_st1                         |           |
| Input Formst                                               |           |
| Reconnect Delay                                            | 10 \$ 🗘   |
| Use hardware decoding when available                       |           |
| Show nothing when playback ends                            |           |
| Defaults                                                   | OK Cancel |

**[Note]**: Make sure both the PC and the camera are on the network and support RTSP.

5. You will see the live view of the camera.

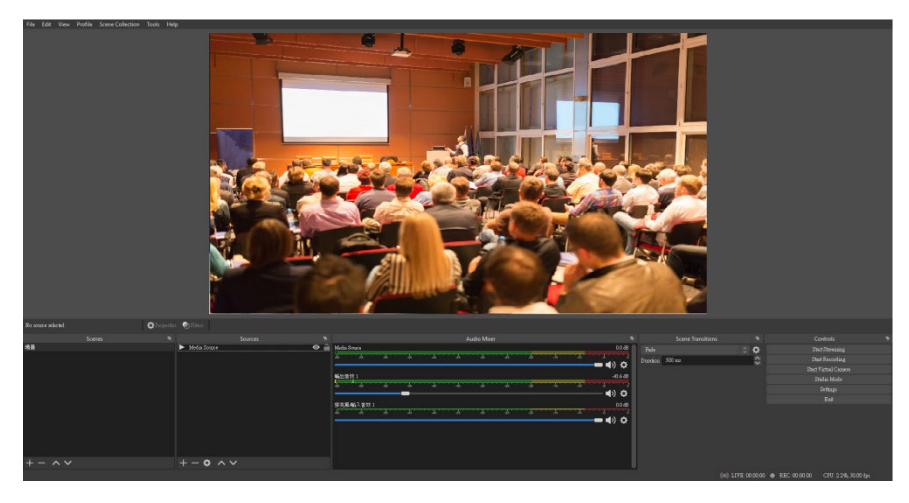

### **Live View of Multiple Cameras**

1. You can add another camera and see the live view of multiple cameras at once. Click on the plus sign at the bottom of the OBS user interface.

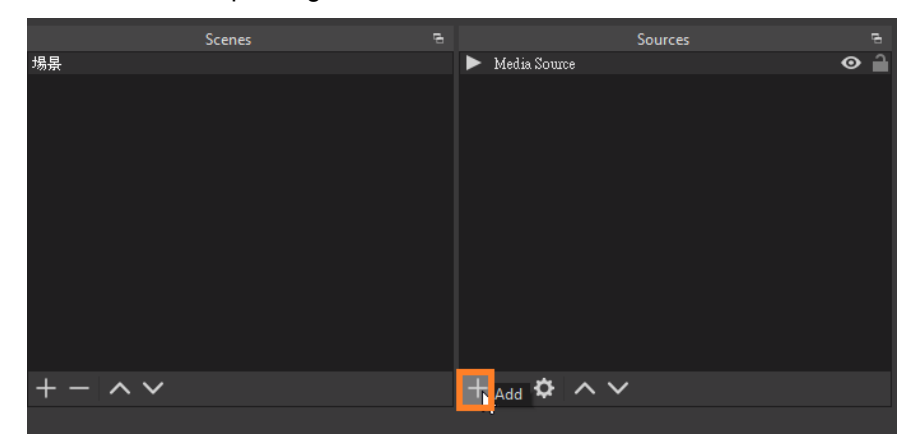

2. Select Media Source.

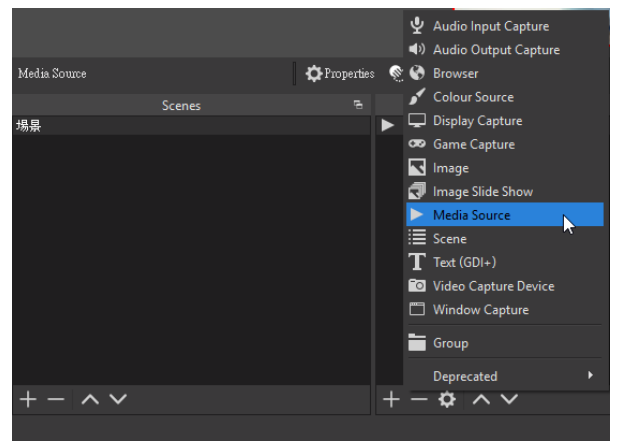

[Note]: When adding a camera, make sure its video mode is switched to **Stream Only** or **USB+Streaming**.

3. In the **Create New** field on the pop-up window, name the camera source you are adding. Select **OK**.

| S Create/Select Source        | ×  |
|-------------------------------|----|
| O Create new                  |    |
| DL30 10F                      |    |
| Add Existing                  |    |
| DL30                          |    |
| ✓ Make source visible OK Canc | el |

4. On the pop-up window, uncheck **Local File**.

| Properties for 'DL30 K'                       | ×      |
|-----------------------------------------------|--------|
|                                               |        |
|                                               |        |
|                                               |        |
|                                               |        |
|                                               |        |
|                                               |        |
|                                               |        |
|                                               |        |
|                                               |        |
|                                               |        |
|                                               |        |
| I Local File                                  |        |
| Local File                                    |        |
| Loop                                          |        |
| 🜌 Restart playback when source becomes active |        |
| Use hardware decoding when available          |        |
| ✓ Show nothing when playback ends             |        |
| Close file when inactive (?)                  |        |
| Speed                                         | 100% 🤤 |
| YUV Colour Range Auto                         |        |
|                                               |        |

5. In Input field, enter "rtsp://IP Address of the camera/live\_st1." For instance: rtsp://10.100.105.182/live\_st1. Click OK.

| Properties for 'DL | 30 K'                                       | $\times$ |
|--------------------|---------------------------------------------|----------|
|                    |                                             |          |
|                    | Local File                                  |          |
|                    | Restart playback when source becomes active |          |
| Network Buffering  | 2MB 🗘                                       |          |
| Input              | rtsp://10.100.105.182/live_st1              |          |
| Input Format       |                                             |          |
| Reconnect Delay    |                                             | •        |
|                    | Use hardware decoding when available        |          |
|                    | Show nothing when playback ends             |          |
| Defaults           | OK Cancel                                   |          |

6. You will see the live view of multiple cameras. You can resize the live view windows by dragging the red rectangles.

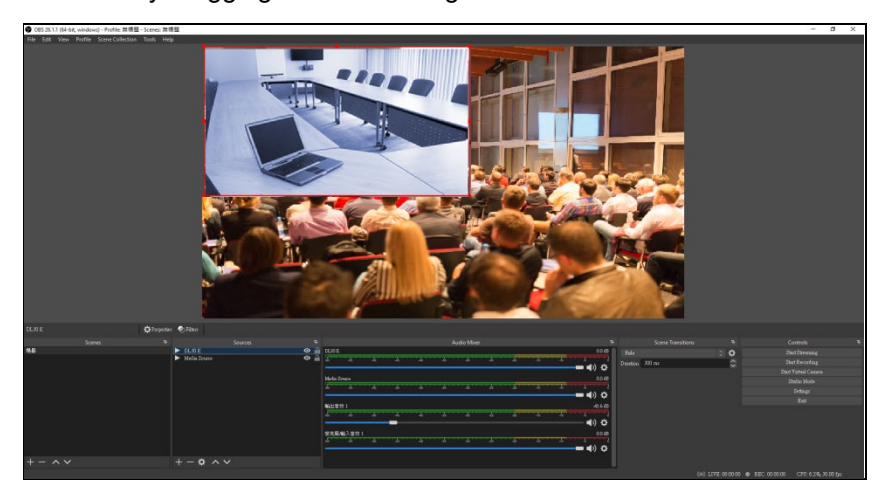

### PART TWO:

## AVER OBS PLUGIN FOR PTZ CAMERAS

### **Downloading OBS Plugin for PTZ Cameras**

Please download the software from the following web links:

Global: https://www.aver.com/download-center

USA: https://www.averusa.com/education/support/

European Headquarters: https://www.avereurope.com/download-center

### Connection

- Make sure all devices are well-connected and powered on.
- Extract and install "OBS Plugin for PTZ Cameras" application.
- All devices should either be on the same LAN or support both TCP 80 and RTSP 554.

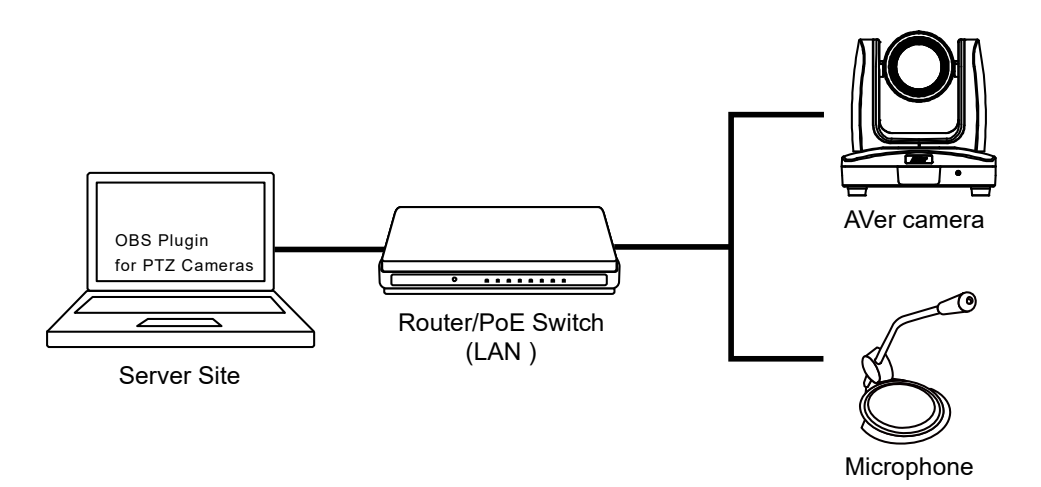

### **Operation**

### Install OBS Plugin for PTZ Cameras

1. Right-click on the downloaded **OBS Plugin for PTZ Cameras** archive file and select **Extract All**.

| → This PC → (D:) → Software |                                              |                                   |                 |                                                                                                    |
|-----------------------------|----------------------------------------------|-----------------------------------|-----------------|----------------------------------------------------------------------------------------------------|
| ^                           | Name                                         | Date modified                     | Туре            | Size                                                                                                    |
|                             | Name  OBS Plugin for PTZ Cameras_v1.1.1004.0 | Date modified<br>09/04/2021 10:22 | Type Compressed | Size  Size  Open Open in new window  ④ 使用 Skype 分享  Extract AlL.  /*ZIP  CRC SHA Pin to Start  CRC SHA Pin to Start  CRC SHA CRC previous versions Send to Cut Copy Paste Create shortcut Delete Rename |
|                             |                                              |                                   | -               | Create shortcut<br>Delete<br>Rename<br>Properties                                                                                                    |

2. If necessary, click **Browse** to assign a different location for the extracted files. Click **Extract**.

|              |                                                    |           | ×   |
|--------------|----------------------------------------------------|-----------|-----|
| $\leftarrow$ | Extract Compressed (Zipped) Folders                |           |     |
|              |                                                    |           |     |
|              | Select a Destination and Extract Files             |           |     |
|              | Files will be extracted to this folder:            |           |     |
|              | D:\Software\OBS Plugin for PTZ Cameras_v1.1.1004.0 | Browse    |     |
|              | Show extracted files when complete                 |           |     |
|              |                                                    |           |     |
|              | Ext                                                | ract Cano | el: |

3. You will see the extracted files. Double-click on index.html.

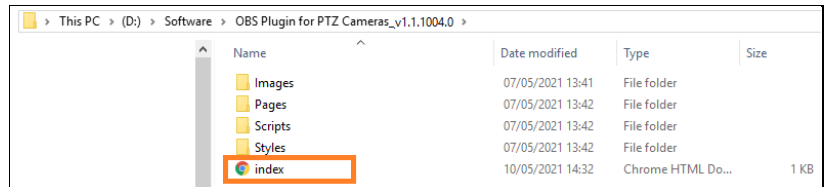

4. This window will pop up. Click on Copy to Clipboard.

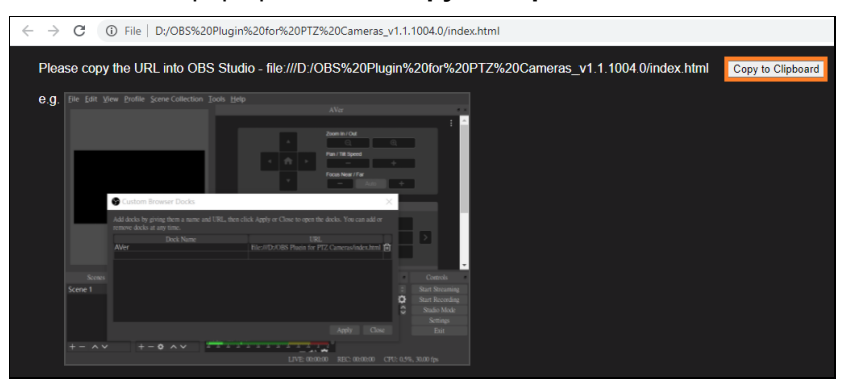

 Select OK. The file URI of index.html is successfully copied to your clipboard. The file URI of index.html will be used later to enable OBS Plugin for PTZ Cameras.

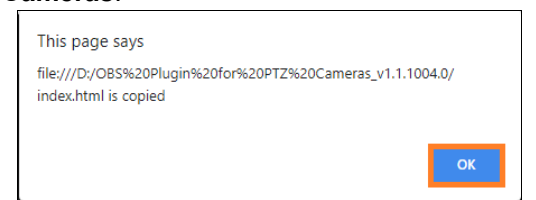

### Start

- 1. Double-click on **OBS Studio** icon 💹 to launch it.
- 2. Go to View > Docks and click on Custom Browser Docks.

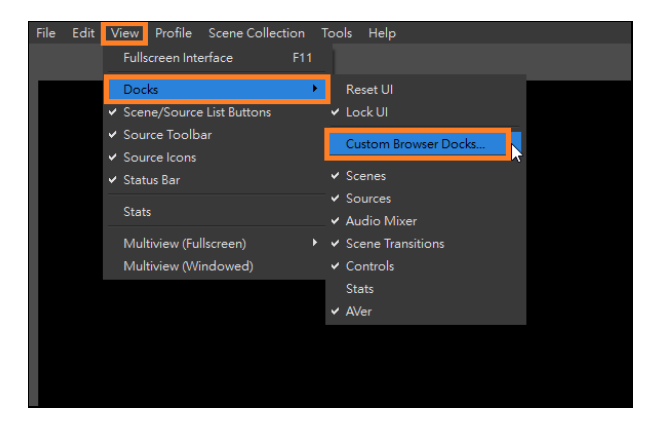

3. Name the dock. Enter the file URI scheme of **index.html** in your extracted **OBS Plugin for PTZ Cameras** folder. Click **Apply**.

| Custom Browser Docks                                                       |                                                                                 | × |
|----------------------------------------------------------------------------|---------------------------------------------------------------------------------|---|
| Add docks by giving them a name and URL, then click Apply or Close to open | the docks. You can add or remove docks at any time.                             |   |
| Dock Name                                                                  | URL                                                                             |   |
| AVer                                                                       | e:///D:/OBS%20Plugin%20for%20PTZ%20Cameras_v1.1.1004.0/ <mark>index.html</mark> | ŵ |
|                                                                            |                                                                                 |   |
|                                                                            |                                                                                 |   |
|                                                                            |                                                                                 |   |
|                                                                            |                                                                                 |   |
|                                                                            |                                                                                 |   |
|                                                                            |                                                                                 |   |
|                                                                            |                                                                                 |   |
|                                                                            |                                                                                 |   |
|                                                                            |                                                                                 |   |
|                                                                            | Apply Close                                                                     |   |

#### 4. OBS Plugin for PTZ Cameras window will pop up.

To continuously improve **AVer OBS Plugin for PTZ Cameras**, we may gather your usage data. However, we will not gather personally identifiable information such as your e-mail address, MAC address, IP address, etc.

You can choose whether you agree to **Allow** our service to gather your information when you install the software. If you disagree, select **Deny**. Moreover, under <u>Information</u> > **Privacy Policy** > **Usage Data**, you can select **Disable** whenever you would like to.

| AVer                                                                                                    | × |
|----------------------------------------------------------------------------------------------------|---|
|                                                                                                    |   |
|                                                                                                    |   |
|                                                                                                    |   |
|                                                                                                    |   |
|                                                                                                    |   |
|                                                                                                    |   |
|                                                                                                    |   |
|                                                                                                    |   |
| Usage Data                                                                                                    |   |
|                                                                                                    |   |
| AVer OBS Plugin for PTZ Cameras collects usage data to help us deliver and<br>improve our products. This plugin will not collect data regarding your privacy. |   |
| e.g. Email address, MAC address, IP address, etc. By installing this plugin                                                                                   |   |
| your Information/Privacy Policy. Learn more, see Privacy Policy.                                                                                              |   |
|                                                                                                    |   |
| Deny Allow                                                                                                    |   |
|                                                                                                    |   |
|                                                                                                    |   |
|                                                                                                    |   |
|                                                                                                    |   |
|                                                                                                    |   |
|                                                                                                    |   |
| OBS Plugin for PTZ Cameras                                                                                                    |   |
|                                                                                                    |   |

 You can merge the pop-up window onto the OBS user interface. Go to View > Docks. Make sure Lock UI is unchecked.

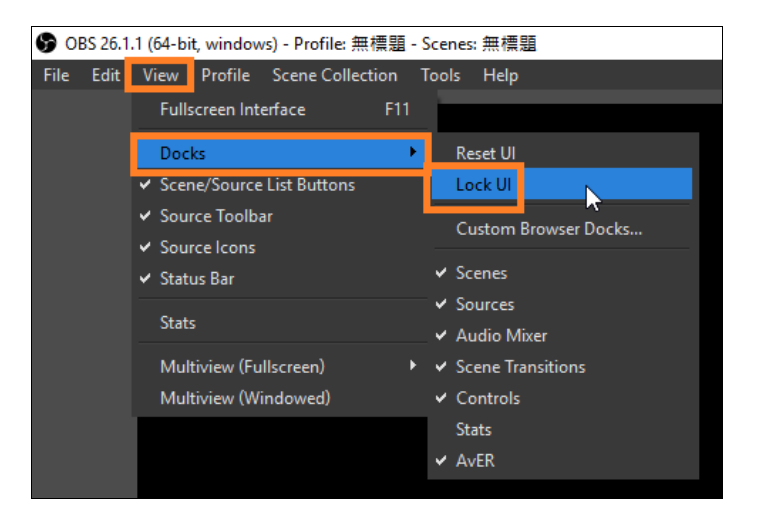

6. Drag the pop-up window onto the OBS user interface and adjust its size and location to suit your needs.

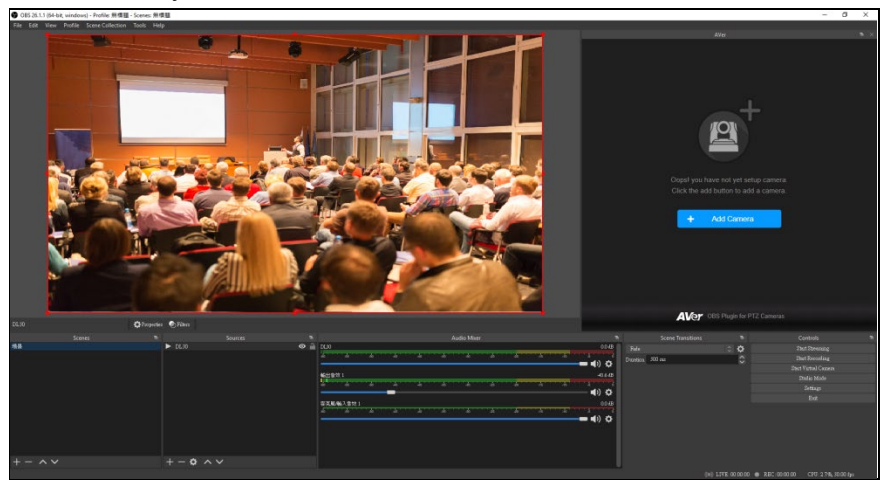

### Add a Camera

1. Click Add Camera.

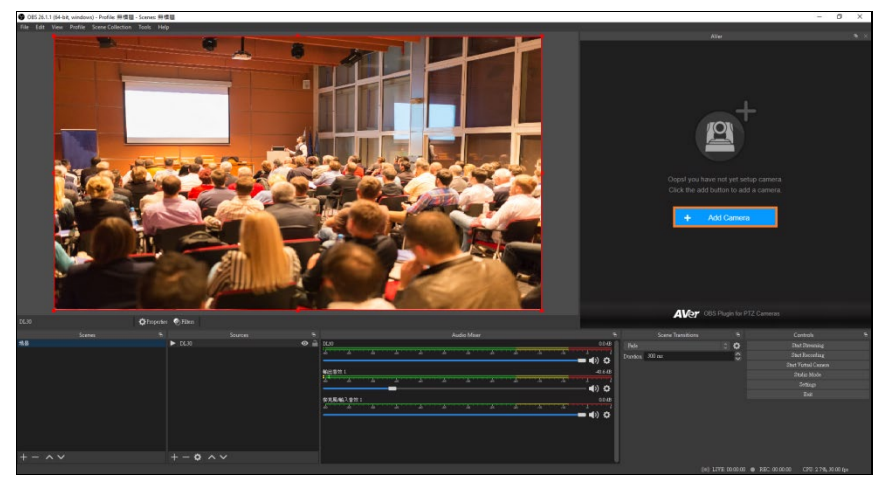

2. Type in **Camera IP** address, **Camera Name**, **Login Account** and **Password** of the camera. Click **Add**.

| AVer   |                                 |  |
|--------|---------------------------------|--|
| < Back |                                 |  |
|        | Add Camera                      |  |
|        | Camera IP                       |  |
|        | Camera Name                     |  |
|        | DL30                            |  |
|        | 3<br>Passuard                   |  |
|        | ·                               |  |
|        | Add                             |  |
|        |                                 |  |
|        | AVer OBS Plugin for PTZ Cameras |  |

[Note]: The camera you are adding to OBS Plugin for PTZ Cameras does not need to be the same camera whose RTSP address you entered under Media Source to see its live view. OBS Studio camera live view and OBS Plugin for PTZ Cameras are two separate functions. 3. **OBS Plugin for PTZ Cameras** will be ready for use.

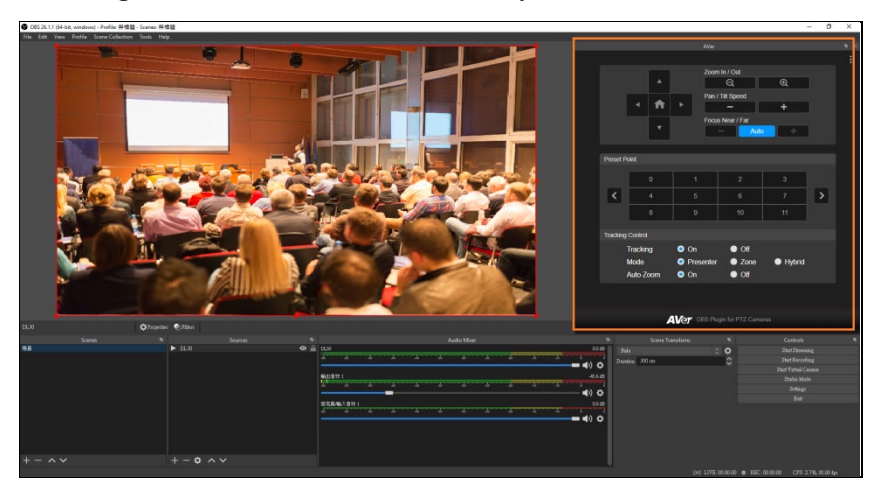

### **Camera Control**

|           |           | AVer      |                    |        |   | ъ× |
|-----------|-----------|-----------|--------------------|--------|---|----|
|           |           |           |                    |        |   |    |
|           |           | Zoo       | m In / Out<br>Q    | Ð      | ) |    |
|           | < ♠       |           | -                  | +      |   |    |
|           |           | Foc       | us Near / Far      |        |   |    |
|           |           |           | - Auto             | • +    |   |    |
|           |           |           |                    |        |   |    |
| Preset Pe | oint      |           |                    |        |   |    |
|           | 0         | 1         | 2                  | 3      |   |    |
| <         | 4         | 5         |                    | 7      | > |    |
|           | 8         | 9         | 10                 | 11     |   |    |
| Tracking  | Control   |           |                    |        |   |    |
|           | Tracking  | On        | Off                |        |   |    |
|           | Mode      | Presente  | er 🕒 Zone          | Hybrid |   |    |
| 2         | Auto Zoom | On        | Off                |        |   |    |
|           |           |           |                    |        |   |    |
|           |           |           |                    |        |   |    |
|           | A         | Ver OBS P | lugin for PTZ Came |        |   |    |

### **PTZ and Focus**

### PTZ

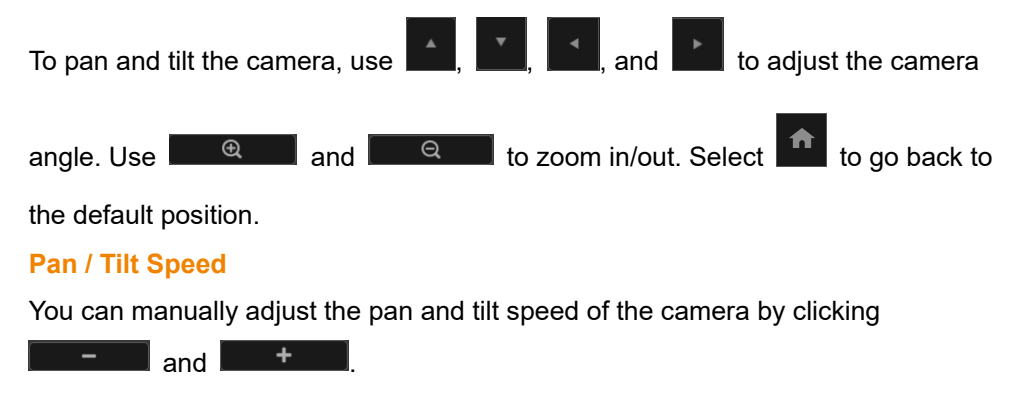

#### Focus Near/Far

Auto: autofocus captures the presenter promptly and automatically.

Manual Focus: to switch from the autofocus to the manual focus, click

once. The grayed-out icon, Auto, indicates that the manual focus is on. Then,

click **click** or **click** or **clic** 

### **Preset Point**

- 1. You can click on a number to load a preset point which was configured on the Web user interface beforehand.
- 2. You can double-click on a preset point number to rename it.

|          |                   | AVer                                  | 81                              |                            | ъ × |
|----------|-------------------|---------------------------------------|---------------------------------|----------------------------|-----|
|          |                   |                                       |                                 |                            | :   |
|          | ▲<br>• <b>↑</b>   | Zoo<br>Pan                            | m in / Out<br>Q<br>/ Tilt Speed | €<br>+                     |     |
|          | •                 | Foc                                   | us Near / Far                   | +                          |     |
| Preset P |                   |                                       |                                 |                            |     |
|          | 0                 | Podium                                | 2                               | 3                          |     |
| <        |                   |                                       |                                 | 7                          |     |
|          | 8                 |                                       |                                 | 11                         |     |
| Tracking | Control           |                                       |                                 |                            |     |
|          | Tracking          | On                                    | Off                             | _                          |     |
|          | Mode<br>Auto Zoom | <ul><li>Presente</li><li>On</li></ul> | r Off                           | <ul> <li>Hybrid</li> </ul> |     |
|          |                   |                                       |                                 |                            |     |
|          | A                 | Ver OBS P                             |                                 |                            |     |

### **Tracking Control**

- Tracking Off: select Off to disable Tracking.
- **Tracking On**: select **On** to enable **Tracking**. Then, choose a mode among the three below.
  - ✓ **Presenter Mode**: the camera follows the presenter everywhere.
  - ✓ Zone Mode: the camera follows the presenter only when he/she moves from one preset point zone into another. Otherwise, it focuses on the content of, for instance, the whiteboard, the projector screen, etc.

- Hybrid Mode: after selecting Hybrid Mode, you can benefit from the advantages of both the Presenter Mode and Zone Mode. Under Hybrid Mode, the camera tracks and captures the presenter's movement. As the presenter enters the previously configured preset point zone, the camera steers to focus on the content of the zone, such as the whiteboard and the projector screen.
  - Auto Zoom is available under Presenter Mode and Hybrid Mode. When Auto Zoom is On, the camera can zoom in and out automatically to keep up with the presenter's walking back and forth and body language. When Auto Zoom is Off, the camera stops zooming in/out automatically and shoots the presenter according to the shot size of Preset 1 so that the camera footage remains stable.

[Note 1]: Refer to a camera's user manual to check if it supports **Tracking Control**.

[Note 2]: Access the camera Web user interface to configure Tracking Control.

### **Check/Delete/Edit/Add a Camera**

At the top right corner of **OBS Plugin for PTZ Cameras**, click on 1.

|          |           |       |            |                   |          |   | : |
|----------|-----------|-------|------------|-------------------|----------|---|---|
|          |           |       | Zoom In    | / Out<br>Q        | Ð        | ) |   |
|          | < ♠       | •     | Pan / Tilt | Speed             | +        | ) |   |
|          | •         |       | Focus N    | ear / Far<br>Auto | +        |   |   |
| Preset P | voint     |       |            |                   |          |   |   |
|          |           |       |            |                   |          |   |   |
|          | 0         |       |            | 2                 |          |   |   |
| <        | 4         |       |            | 6                 | 7        | > |   |
|          | 8         |       |            | 10                | 11       |   |   |
| Tracking | Control   |       |            |                   |          |   |   |
|          | Tracking  | On    |            | Off               |          |   |   |
|          | Modo      | Droc  | ontor      | 7000              |          |   |   |
|          |           |       | GIIIGI     |                   | • Hybrid |   |   |
|          | Auto 200m | Un Un |            |                   |          |   |   |
|          |           |       |            |                   |          |   |   |
|          |           |       |            |                   |          |   |   |
|          | A         | Ver o |            |                   |          |   |   |
|          |           |       |            |                   |          |   |   |

2. Select More Cameras.

| DL30         |   |
|--------------|---|
| More Cameras | N |
| Go to Web    | ~ |
| Information  |   |

3. You can check, delete, edit, and add a camera. To return to the previous page, click **Back**.

|      | AVer                            |  |
|------|---------------------------------|--|
| Back |                                 |  |
|      | Select Camera                   |  |
|      | DL30 🗸                          |  |
|      | Edit                            |  |
|      |                                 |  |
|      | Add Other Camera                |  |
|      |                                 |  |
|      |                                 |  |
|      | Add                             |  |
|      |                                 |  |
|      | AVer OBS Plugin for PTZ Cameras |  |

### **Check Camera Network Connection Status/Delete a Camera**

1. You can click on the camera selection drop-down menu to see the camera network connection status or to delete it.

|        |                                         |                 | ъ× |
|--------|-----------------------------------------|-----------------|----|
| < Back |                                         |                 |    |
|        | Select Camera                           |                 |    |
|        | DL30                                    | • · ·           |    |
|        |                                         | Edit            |    |
|        |                                         |                 |    |
|        | Add Other Camera                        |                 |    |
|        |                                         | +               |    |
|        |                                         |                 |    |
|        | Add                                     |                 |    |
|        | ,,,,,,,,,,,,,,,,,,,,,,,,,,,,,,,,,,,,,,, |                 |    |
|        |                                         |                 |    |
|        |                                         | for PTZ Cameras |    |
|        |                                         |                 |    |

- 2. Green light indicates that the camera is online whereas grayed-out offline.
- 3. You can click on the garbage can icon to delete the camera.

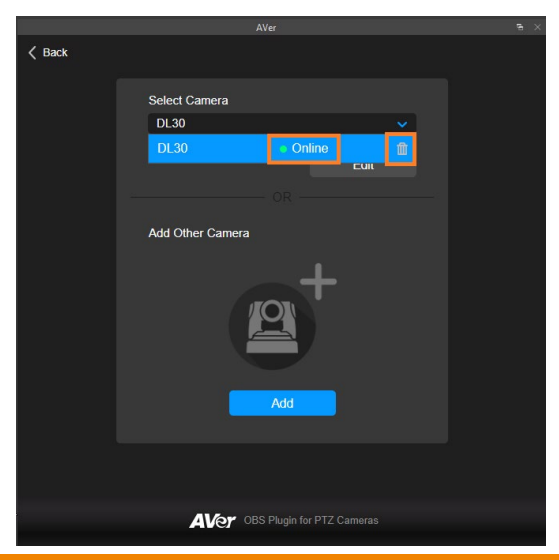

4. Select **Delete** to remove the camera.

| 🗸 Back |                          |                     |  |
|--------|--------------------------|---------------------|--|
|        | Select Camera            |                     |  |
|        | DL30                     | ~                   |  |
|        |                          | Edit                |  |
|        |                          |                     |  |
|        | AVer OBS Plugin for      | PTZ Cameras X       |  |
|        | Are you sure you want to | delete this camera? |  |
|        |                          |                     |  |
|        | Add                      |                     |  |
|        |                          |                     |  |
|        | AVer OBS Plugin          |                     |  |

### **Edit Camera**

1. Click **Edit** to alter camera information.

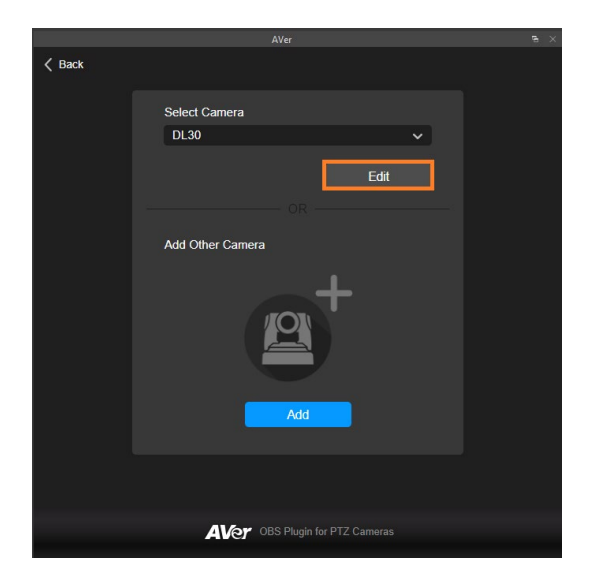

2. Click on the fields you would like to change. Alter the camera information. Click **Save**.

|        | AVer                            | ~ 8 |
|--------|---------------------------------|-----|
| 🗸 Back |                                 |     |
|        | Edit Camera                     |     |
|        | Camera IP                       |     |
|        | Camera Name                     |     |
|        | DL30                            |     |
|        | Login Account<br>1              |     |
|        | Password                        |     |
|        |                                 |     |
|        | Save                            |     |
|        |                                 |     |
|        | AVer OBS Plugin for PTZ Cameras |     |
|        |                                 |     |

3. Click **Back** to return to the previous page.

|        | AVer                            |  |
|--------|---------------------------------|--|
| < Back |                                 |  |
|        |                                 |  |
|        | Edit Camera                     |  |
| 1      |                                 |  |
|        | Camera IP                       |  |
|        | 10.100.90.12                    |  |
|        | Camera Name                     |  |
|        | DL30                            |  |
|        |                                 |  |
|        |                                 |  |
|        |                                 |  |
|        | Password                        |  |
|        |                                 |  |
|        |                                 |  |
|        |                                 |  |
|        | Save                            |  |
|        |                                 |  |
|        |                                 |  |
|        |                                 |  |
|        | AVAY OBS Plugin for PTZ Cameras |  |
|        |                                 |  |

### Add a Camera

1. Click Add.

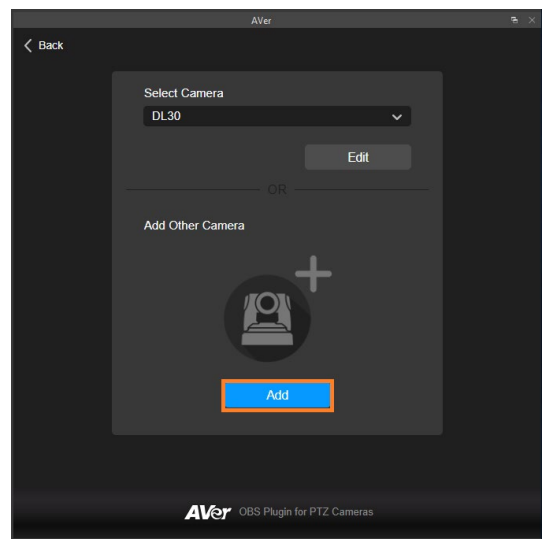

2. Key in the information of the camera you are adding. Click Add.

|        | AVer                            | Ð |
|--------|---------------------------------|---|
| < Back |                                 |   |
|        | Add Camera                      |   |
|        | Camera IP                       |   |
|        | 10.100.105.178                  |   |
|        | DL 30 K                         |   |
|        | Login Account<br>a              |   |
|        | Password                        |   |
|        |                                 |   |
|        | Add                             |   |
|        |                                 |   |
|        | AVer OBS Plugin for PTZ Cameras |   |

3. You can see the camera you just added. Click on the camera selection drop-down menu.

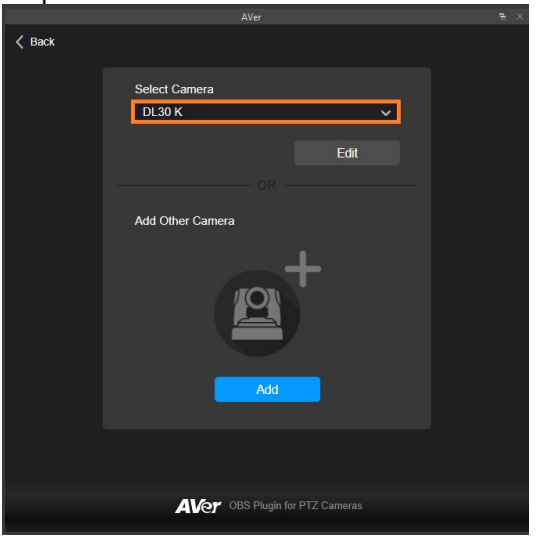

4. You can see the list of added cameras. Select only one camera at a time to use its PTZ control functions. Click **Back** to return to the PTZ control panel.

| < Back |                 |                            |   |  |
|--------|-----------------|----------------------------|---|--|
|        | Select Camera   |                            |   |  |
|        | DL30 16         |                            |   |  |
|        | DL30            | <ul> <li>Online</li> </ul> | ⑪ |  |
|        | DL30 16         | <ul> <li>Online</li> </ul> | ŵ |  |
|        |                 | OK                         |   |  |
|        | Add Other Camer | а                          |   |  |
|        |                 |                            |   |  |
|        |                 |                            |   |  |
|        |                 |                            |   |  |
|        |                 |                            |   |  |
|        |                 |                            |   |  |
|        |                 | Add                        |   |  |
|        |                 |                            |   |  |
|        |                 |                            |   |  |
|        |                 |                            |   |  |
|        |                 |                            |   |  |
|        | AVer            | OBS Plugin for PTZ Can     |   |  |

5. You can proceed to configure PTZ control functions on the camera you designated.

| , j      |                               | AVer                                              |                                                         |        |             | θ× |
|----------|-------------------------------|---------------------------------------------------|---------------------------------------------------------|--------|-------------|----|
|          |                               |                                                   |                                                         |        |             |    |
|          | ۸<br>۲<br>۲                   | Zoon<br>Pan J<br>Focu                             | n In / Out<br>Q<br>' Titt Speed<br>s Near / Far<br>Auto | €<br>+ | )<br>)<br>] |    |
| Preset F | Point                         |                                                   |                                                         |        |             |    |
|          | 0                             |                                                   | 2                                                       | 3      |             |    |
| <        | 4                             |                                                   | 6                                                       | 7      | >           |    |
|          | 8                             |                                                   | 10                                                      | 11     |             |    |
| Tracking | g Control                     |                                                   |                                                         |        |             |    |
|          | Tracking<br>Mode<br>Auto Zoom | <ul><li>On</li><li>Presenter</li><li>On</li></ul> | <ul><li>Off</li><li>Zone</li><li>Off</li></ul>          | Hybrid |             |    |
|          | A                             | Ver OBS PIL                                       |                                                         |        |             |    |

### **Camera Web User Interface**

At the top right corner of **OBS Plugin for PTZ Cameras**, click on 1.

|                          |                                                                                                    | Zoom In / Out                                                        |                                                                                                    |                                                                                                    |
|--------------------------|----------------------------------------------------------------------------------------------------|----------------------------------------------------------------------|----------------------------------------------------------------------------------------------------|----------------------------------------------------------------------------------------------------|
|                          |                                                                                                    |                                                                      | æ                                                                                                    |                                                                                                    |
| 1                        |                                                                                                    | Pan / Tilt Speed                                                     | +                                                                                                    |                                                                                                    |
| •                        |                                                                                                    | Focus Near / Far                                                     | +                                                                                                    |                                                                                                    |
|                          |                                                                                                    |                                                                      |                                                                                                    |                                                                                                    |
|                          |                                                                                                    | 2                                                                    | 3                                                                                                    |                                                                                                    |
|                          |                                                                                                    | 6                                                                    | 7                                                                                                    | >                                                                                                    |
|                          |                                                                                                    | 10                                                                   | 11                                                                                                    |                                                                                                    |
| introl                   |                                                                                                    |                                                                      |                                                                                                    |                                                                                                    |
| icking<br>ide<br>to Zoom | <ul><li>On</li><li>Prese</li><li>On</li></ul>                                                                                                    | ● Off<br>enter ● Zone<br>● Off                                       | Hybrid                                                                                                    |                                                                                                    |
|                          |                                                                                                    |                                                                      |                                                                                                    |                                                                                                    |
|                          |                                                                                                    |                                                                      |                                                                                                    |                                                                                                    |
|                          | a<br>0<br>4<br>8<br>ontrol<br>acking<br>scking<br>sc | 0 1<br>4 5<br>8 9<br>ntrot<br>scking 0 On<br>scking 0 On<br>bdVer 08 | Pocus Near / Far       0     1       2     4       4     5       6     9       10     10       introl       scking<br>to Zoom     On     Off       On     On     Off | Focus Near / Far           0         1         2         3           0         1         2         3           4         5         6         7           8         9         10         11           introl         0         0         0         10           scking         On         Off         0         0           0         On         Off         0         0 |

2. Select Go to Web.

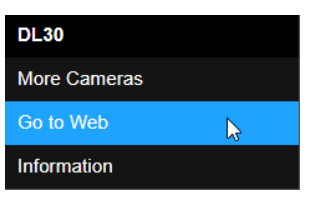

You can see the Web user interface and configure the camera. 3.

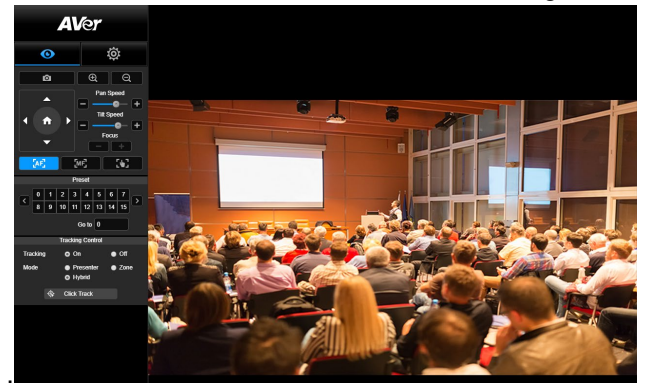

### Information

At the top right corner of **OBS Plugin for PTZ Cameras**, click on 1.

|          |                      |        | AVer                                                   |        |   |   |
|----------|----------------------|--------|--------------------------------------------------------|--------|---|---|
|          |                      |        |                                                        |        |   | Γ |
|          | •<br>• <b>†</b><br>• | •      | Zoom In / Out Q Pan / Tilt Speed Focus Near / Far Auto | •      |   |   |
| Preset F | Point                |        |                                                        |        |   |   |
|          | -                    |        |                                                        | · . )  |   |   |
|          |                      |        | 2                                                      |        |   |   |
| <        |                      |        |                                                        |        | > |   |
|          | 8                    |        | 10                                                     | 11     |   |   |
| Tracking | Control              |        |                                                        |        |   |   |
|          | Tracking             | 💿 On   | Off                                                    |        |   |   |
|          | Mode                 | Prese  | enter 💿 Zone                                           | Hybrid |   |   |
|          | Auto Zoom            | 💿 On   | Off                                                    |        |   |   |
|          |                      |        |                                                        |        |   |   |
|          |                      |        |                                                        |        |   |   |
|          | A                    | Ver ob |                                                        |        |   |   |
|          |                      |        |                                                        |        |   |   |

2. Select Information.

| DL30         |   |
|--------------|---|
| More Cameras |   |
| Go to Web    |   |
| Information  | 5 |

3. You can see the software version number, privacy policy, and intellectual property information of OBS Plugin for PTZ Cameras.

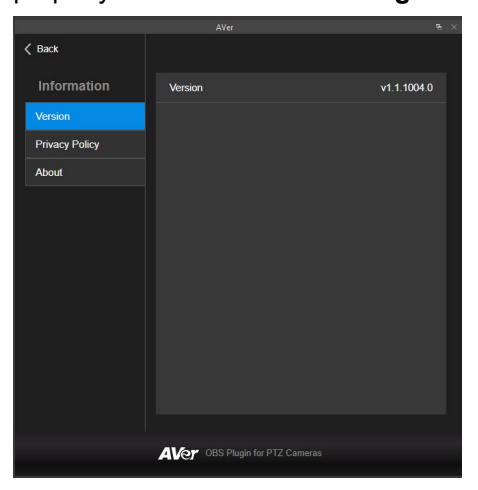

4. Select **Privacy Policy**. From the Usage Data drop-down menu, you can choose to **Enable** or **Disable** Usage Data collection whenever you would like to. You can read the End User License Agreement.

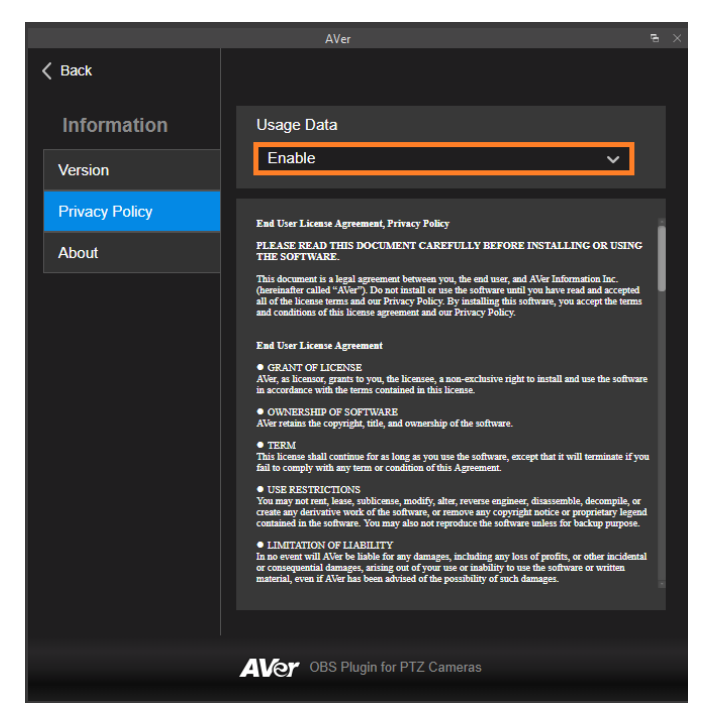

5. Select **About** to read the intellectual property information.

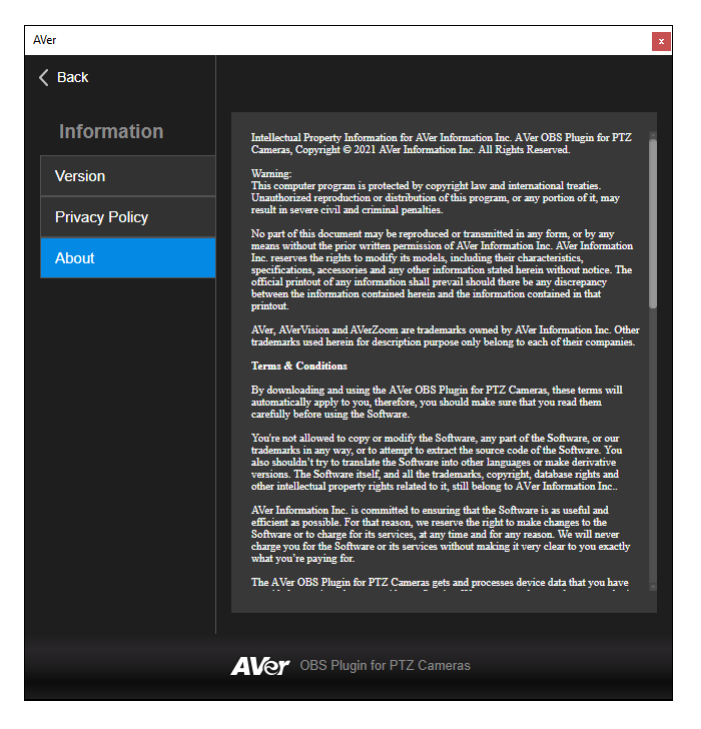